## **BRAND NEW PLAYERS:**

 In order to create your HCR (Hockey Canada Registry) number, a parent must complete the Respect In Sport Certification: <u>https://hockeyalbertaparent.respectgroupinc.com/</u> Note: This is a \$12 online course

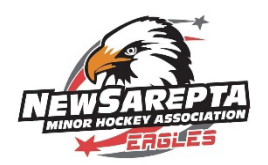

2. Once you have a Respect in Sport account, go to the Profile tab

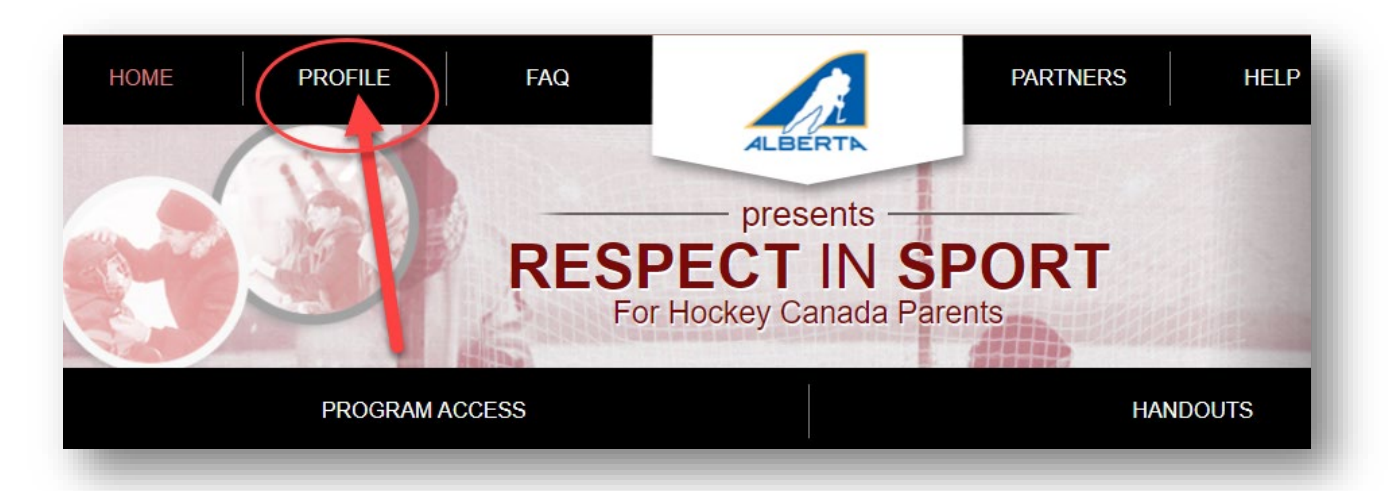

3. Scroll down and select the Child Management tab

| Profile Information                                                           | Reset Password | Certificate and Takeaways | Payment Receipt | Privacy Policy |                  |
|-------------------------------------------------------------------------------|----------------|---------------------------|-----------------|----------------|------------------|
| Profile Information                                                           |                |                           |                 |                | * Required field |
| This section lists all information provided when you registered your account. |                |                           |                 |                |                  |
| Account Information Child Management Re-certify Now                           |                |                           |                 |                |                  |

4. Click ADD CHILD

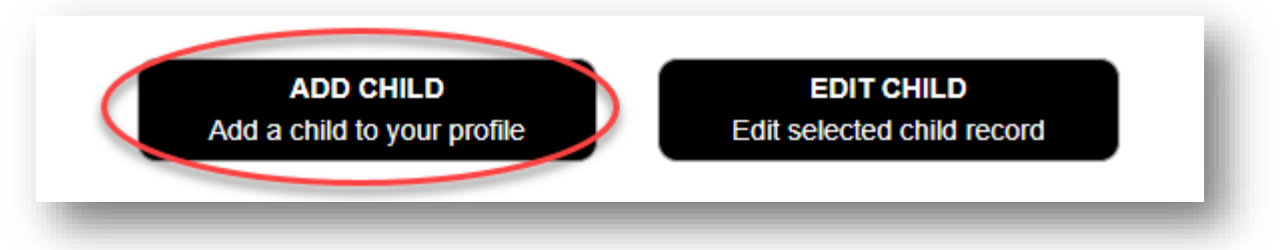

5. Once you fill out this **Add A Child To Your Profile** form, a new HCR account and number will be generated for this child. This number can be linked in your Spordle account and you can continue with our registration link.